## ScienceDirect ユーザー登録方法

## ユーザー登録は、学内 LAN に接続された PC で行ってください。

1. 図書館ホームページから、【外部データベース】を選択します。

| 中部大学<br>Chubu Univ                                       | 的属三浦記念図<br>ersity MIURA Memorial L                    | <b>書館</b><br>brary              | <u>》中部大学</u><br>了 <u>FAQ</u> | 日本語   <u>Engli</u><br><i>     マクセス</i> シカレンダー | <u>sh</u> |
|----------------------------------------------------------|-------------------------------------------------------|---------------------------------|------------------------------|-----------------------------------------------|-----------|
| TOP お知らせ 覚                                               | 料検索(OPAC) 外部データベー                                     | ス 電子ジャーナル                       | 機関リポジトリ                      | 問い合わせ                                         |           |
| カレンダー                                                    | 蔵書検索 他大学検索 E                                          | 〕検索 リポジトリ検索                     | 春日井市図書館                      | CAN横断検索ほか                                     |           |
| 今日<br>2020年 <b>01月24日(</b> 金)<br>図書館 9:00~21:00<br>カレンダー | 月日 商易検索 詳細検索 □ レビ<br>雑誌タイトルリスト   指定回                  | ュー・タグを含む<br>回書   新着案内   貸出ランキング | <sup>デ</sup>   アクセスランキング     | <b> </b>                                      | <b>?</b>  |
| 資料をさがす                                                   | 図書館からのお知                                              | 5 <b>世</b>                      |                              |                                               |           |
| 資料検索(OPAC)                                               | 最新 5件 ✔ 1888                                          |                                 |                              |                                               |           |
| 外部データベース                                                 | 製本状況 製本状況の 「休日間館(1/13.1/26)のお知らせ (へ移動します。 01/17 12:00 |                                 |                              |                                               | 00        |
| 電子ジャーナル                                                  | お知らせ 春季長期賞 <u>してのないでは、そのものなら。</u> 01/17 09:           |                                 |                              | 30                                            |           |
| 機関リポジトリ                                                  |                                                       | 1200001000<br>書』購入図書の公開について     | 2                            | 01/10 13:                                     | 00        |

2. 【ScienceDirect(サイエンスダイレクト)】をクリックします。※要スクロール

|                                  |               | 名称       | <u>ScienceDirect (サイエンスダイレクト)</u><br>論文情報データベース                       |  |  |
|----------------------------------|---------------|----------|-----------------------------------------------------------------------|--|--|
|                                  | ScienceDirect | カテゴリ     |                                                                       |  |  |
|                                  |               | プラットフォーム | 英語                                                                    |  |  |
| ユーザ登録が必要<br>学外で利用可能(ID/Password) |               | 概要       | ScienceDirect(サイエンスダイレクト)<br>は、エルゼビアが提供する世界最大のフ<br>ルテキストデータベースです。エルゼビ |  |  |

3. 画面上部の【Register】をクリックします。

| ScienceDirect                    |                              |                          | Journa                   | ls & Books                                                                                                    | Register | Sign in 🗲       | You have institutional access |
|----------------------------------|------------------------------|--------------------------|--------------------------|----------------------------------------------------------------------------------------------------|----------|-----------------|-------------------------------|
| Search for po<br>Keywords        | eer-reviewed journals, artic | les, book chapters and o | open access co<br>Volume | ontent.                                                                                                    | Pages Q  | Advanced search |                               |
| Discover more with ScienceDirect |                              |                          |                          | Register to receive personalized recommendations $\overset{\times}{}_{\text{based on your recent signed-in activity}}$ |          |                 |                               |

 必要な情報を入力して、【Create>】をクリックします。登録したメールアドレスが Sign in する際の Username になります。Username、Password は忘れないように ご注意ください。

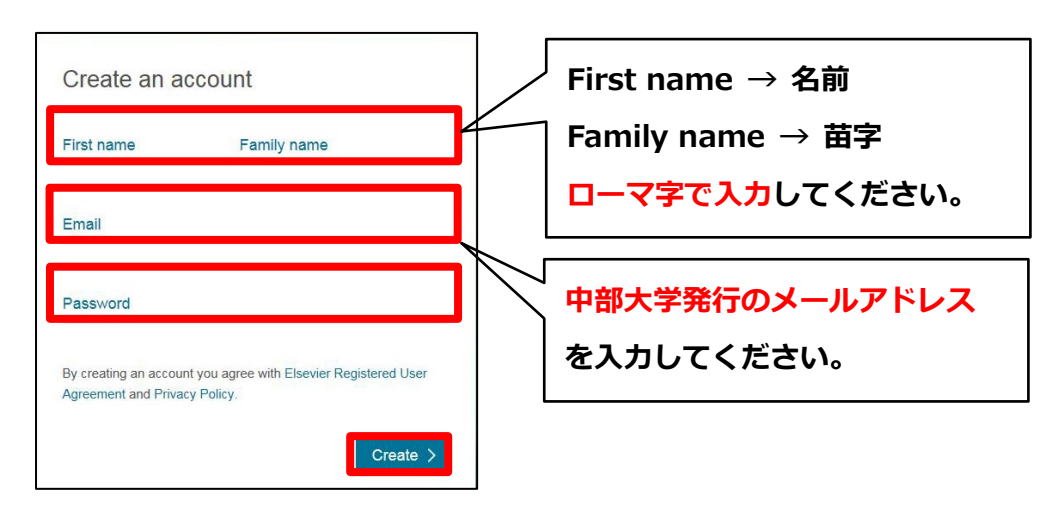

5. 正しく登録されると Account create 画面が表示され、登録されたユーザー名が表示され ます。※ユーザー登録画面は予告なく変更されることがあります。

6. 登録されたメールアドレス宛に、ScienceDirect から以下のような登録完了メールが届き ますので、本文ごとそのまま [ library@office.chubu.ac.jp ] に転送してください。
メールタイトル ScienceDirect User Information あるいは、 メールタイトル Welcome to ScienceDirect
登録完了メールを転送する際は、以下の情報もあわせてご連絡ください。
生:所属学科、学年、氏名 院生:専攻、学年、氏名
職員:所属、氏名

7. 転送された登録完了メールを確認しましたら、図書館が利用承認を行い、トランザクション利用ガイドとともに登録されたメールアドレスまで連絡いたします。利用承認なしではご利用になれませんので、ご注意ください(来館される必要はありません)。 トランザクションについてご不明な点がございましたら、以下の連絡先まで、お問い合わせください。

> 図書館ホームページ【お問い合わせフォーム】から、 もしくは、Tel:(直通) 0568-51-9927 (内線) 2858 雑誌係まで